#### Embarcadero 產品安裝步驟

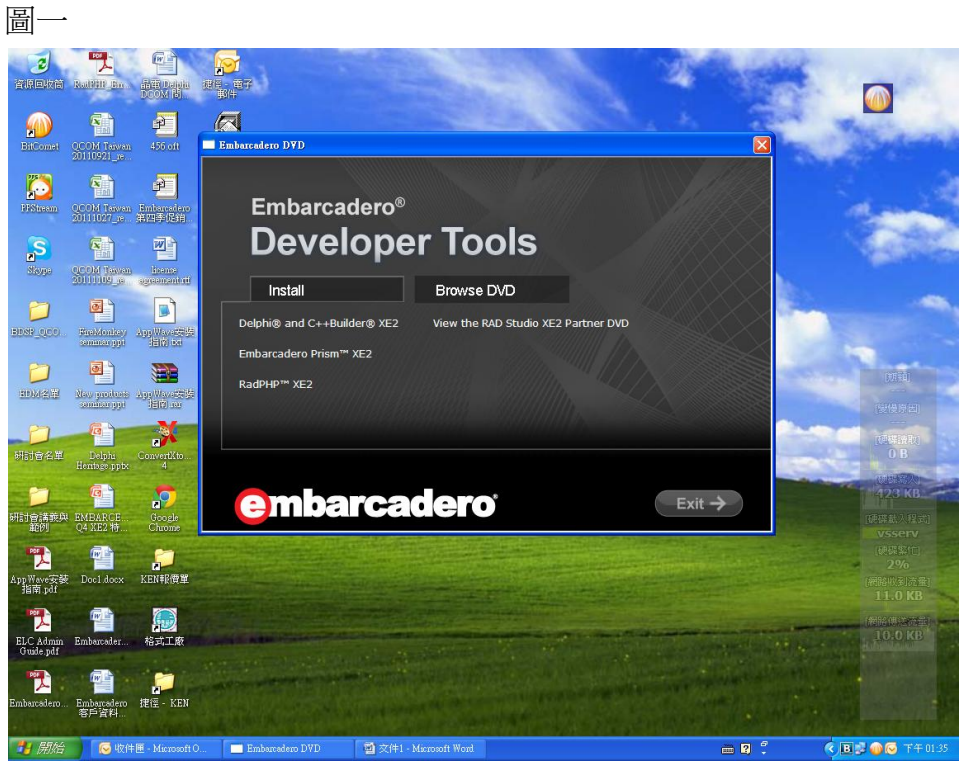

Step 1 請點選 "Install" 進入安裝。

圖二

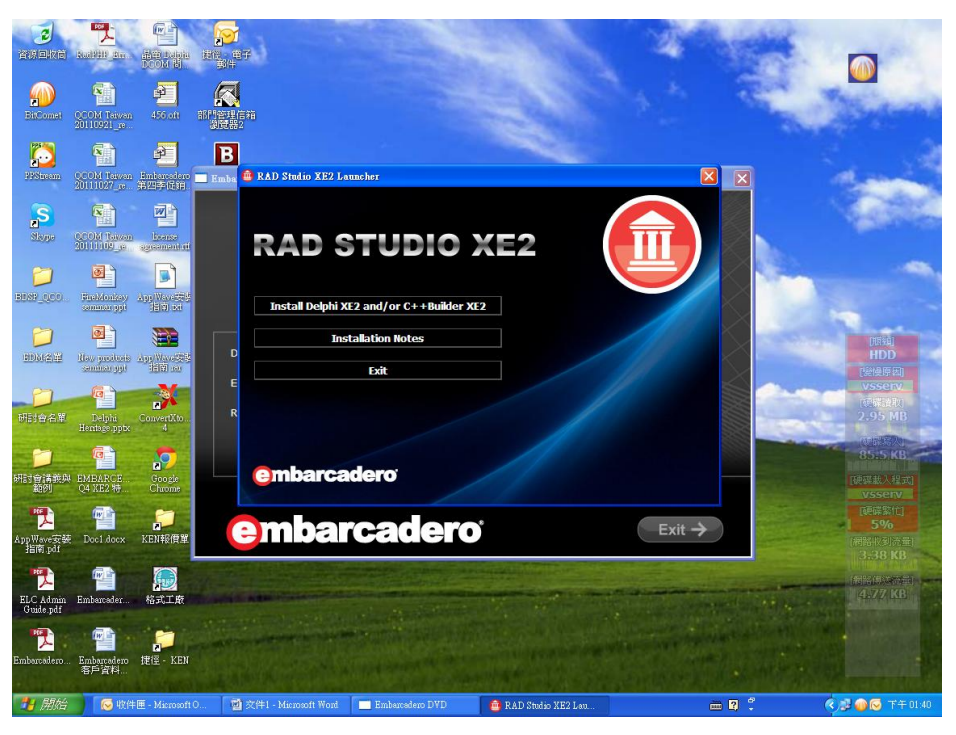

0

Step 2 請點選 "Install Delphi XE2 and/or C++Builder XE2"

圖三

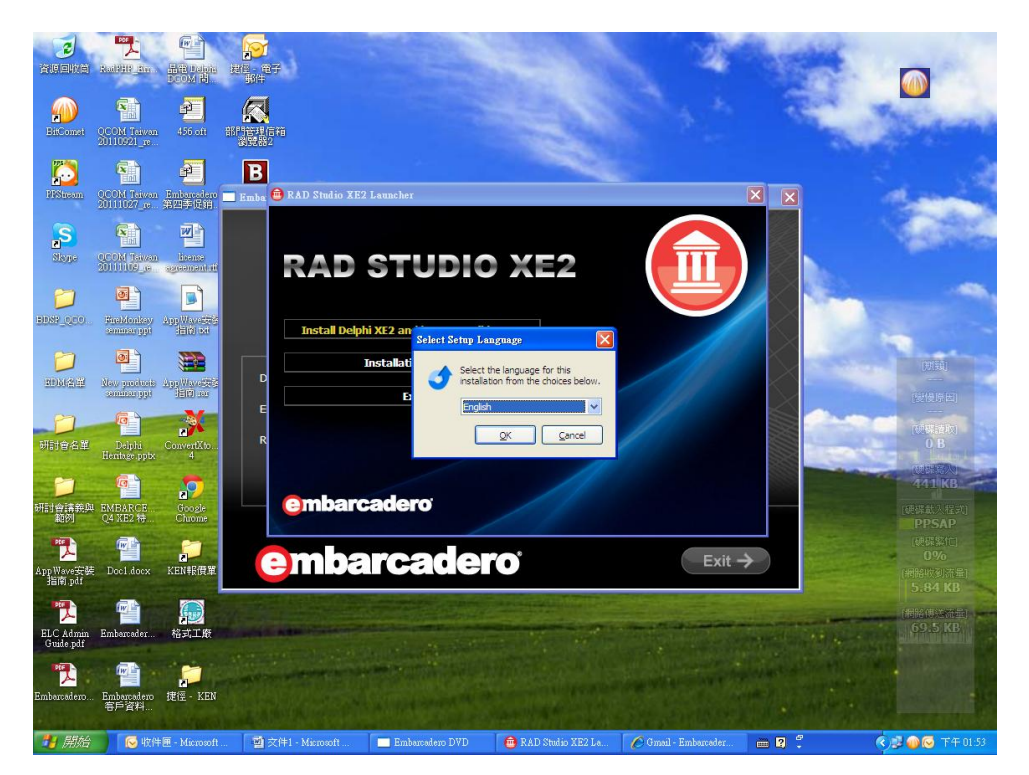

Step3 請點選語言選項。

圖匹

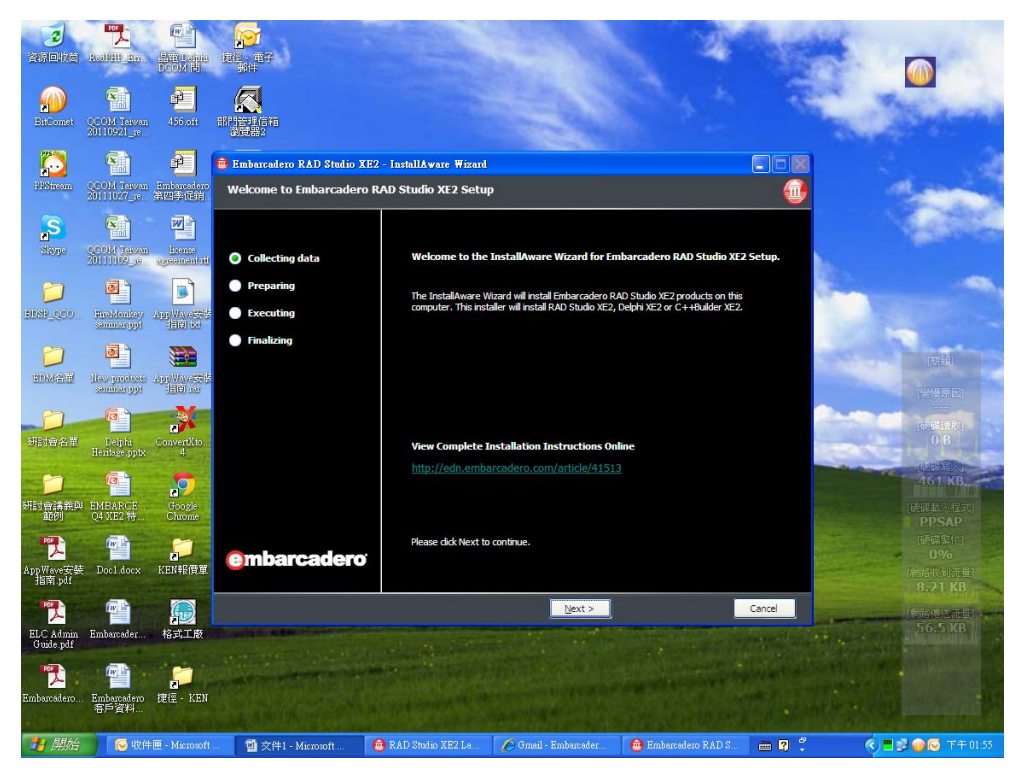

Step4 請點選"Next"。

圖五

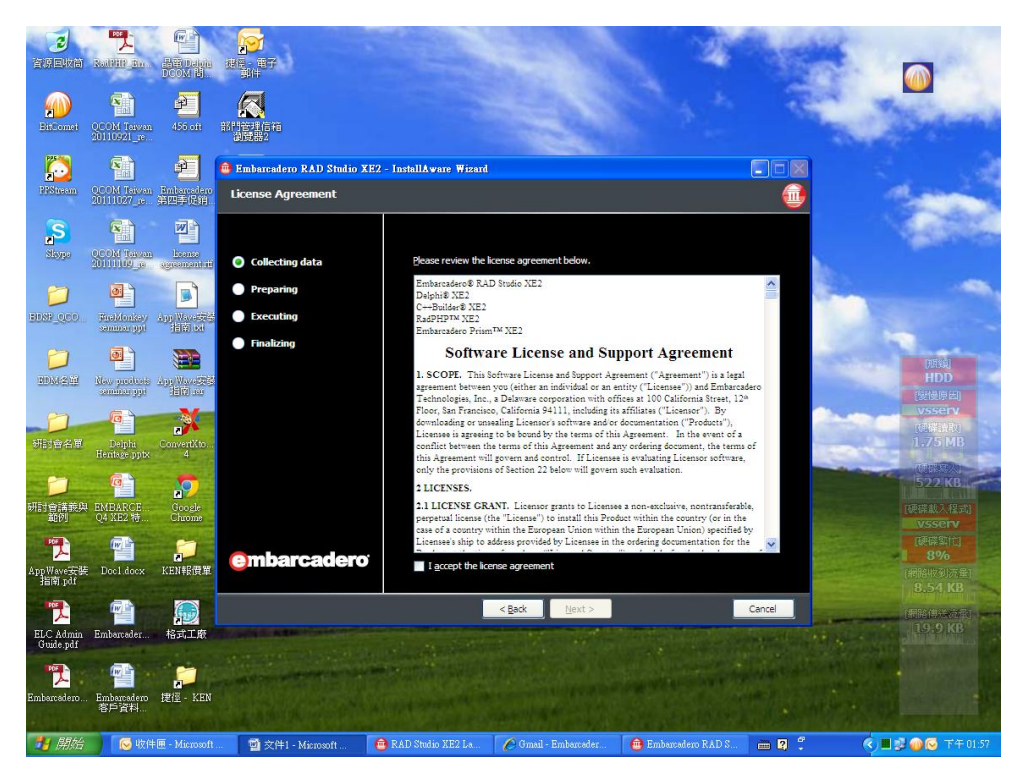

Step 5 請點選打勾"I accept the license agreement", 並點擊"next"。

圖六

|                        | Radial Day                      |                          | 200<br>2014                                                          |                                           |                   | 1 th              |        |                                            |
|------------------------|---------------------------------|--------------------------|----------------------------------------------------------------------|-------------------------------------------|-------------------|-------------------|--------|--------------------------------------------|
| PitConal               | QCOM Tawan<br>20110921_re       | 456 oft                  |                                                                      |                                           | -                 |                   |        | (Alama)                                    |
| NSnom                  | QCOM Lawan<br>20111027_20       | P<br>Interster<br>SEPTER | Embarcadero RAD Studio X<br>Product Registration                     | E2 - Install&ware ₩izard                  |                   |                   |        | and?                                       |
| Skype                  | COM Inven<br>2011102 p          | tons:<br>spenned d       | Collecting data                                                      | User Name:<br>Ken TSAI                    |                   |                   |        | Vanie.                                     |
| 000, 1801              | Final dominary<br>constant appl | AND WARKS                | <ul> <li>Preparing</li> <li>Executing</li> <li>Finalizing</li> </ul> | User <u>C</u> ompany:<br>QCOM             |                   |                   |        |                                            |
|                        | Max protons<br>andrar pp        |                          |                                                                      | <u>S</u> erial Number:<br>CAAD-P46L3F-66I | IJAT-K2BN         |                   |        | 開職<br>HDD<br>使供原因<br>vsserv                |
| 明討會名單                  | Delphi<br>Herritage .pptx       | ConvertXto               |                                                                      |                                           |                   |                   |        | (1985年10)<br>823 KB<br>(1987年20)<br>487 KB |
| 研討會議部員<br>範例           | embarce<br>Q4 KE2 \             | Chrome                   |                                                                      |                                           |                   |                   |        | WF課載入程式<br>VSServ<br>DF評論行                 |
| AppWave安排<br>指南 pdf    | Docl docx                       | KEN TREE                 | embarcadero                                                          | /                                         | < Back Next >     |                   | Cancel | 3%<br>(網路收到法書)<br>3.23 KB                  |
| ELC Admin<br>Guide.pdf | Embarcader                      | 格式工廠                     |                                                                      |                                           |                   |                   |        | 13.78 KB                                   |
| Embarcadero.           | Embarradero<br>客戶資料             | 捷徑 - KEN                 |                                                                      |                                           |                   |                   |        | a demand                                   |
| <b>1</b> (#1%)a        | - 19 収件                         | ·me · Microsoft          |                                                                      | WAD STONG AEZ La                          | Comall-Embarcader | Emparcatero KRD S |        |                                            |

Step6 請務必輸入使用者名稱、序號,並點擊"Next"。

圖七

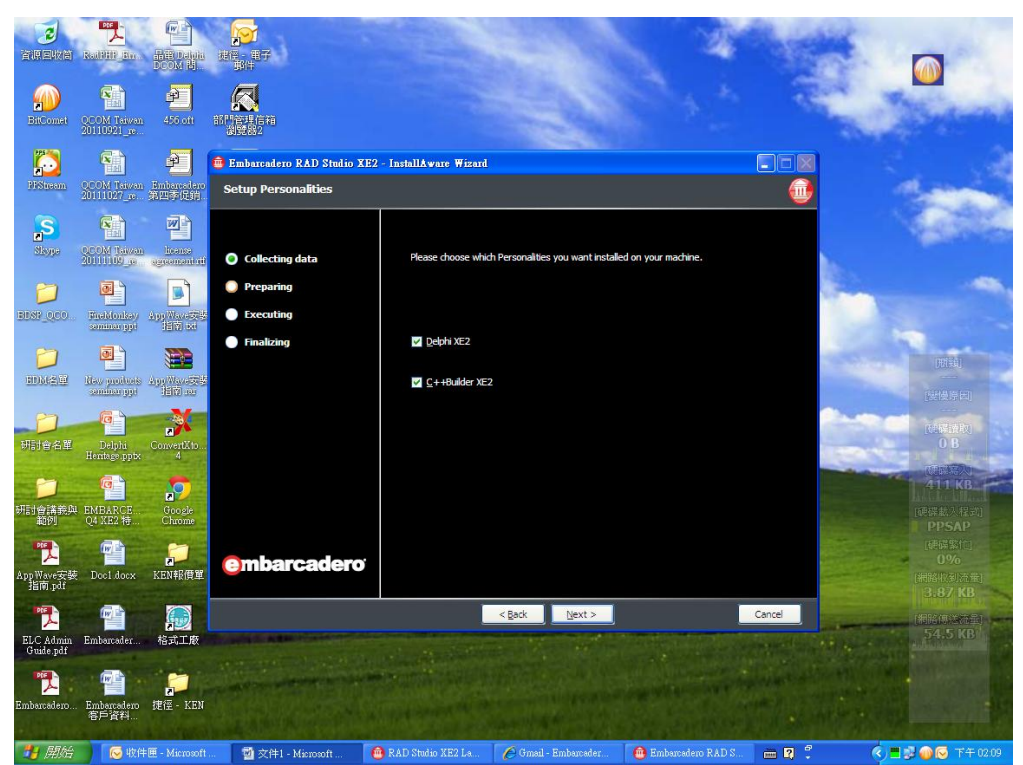

Step 7 請點選您欲安裝的軟體,並點擊"Next"。

圖八

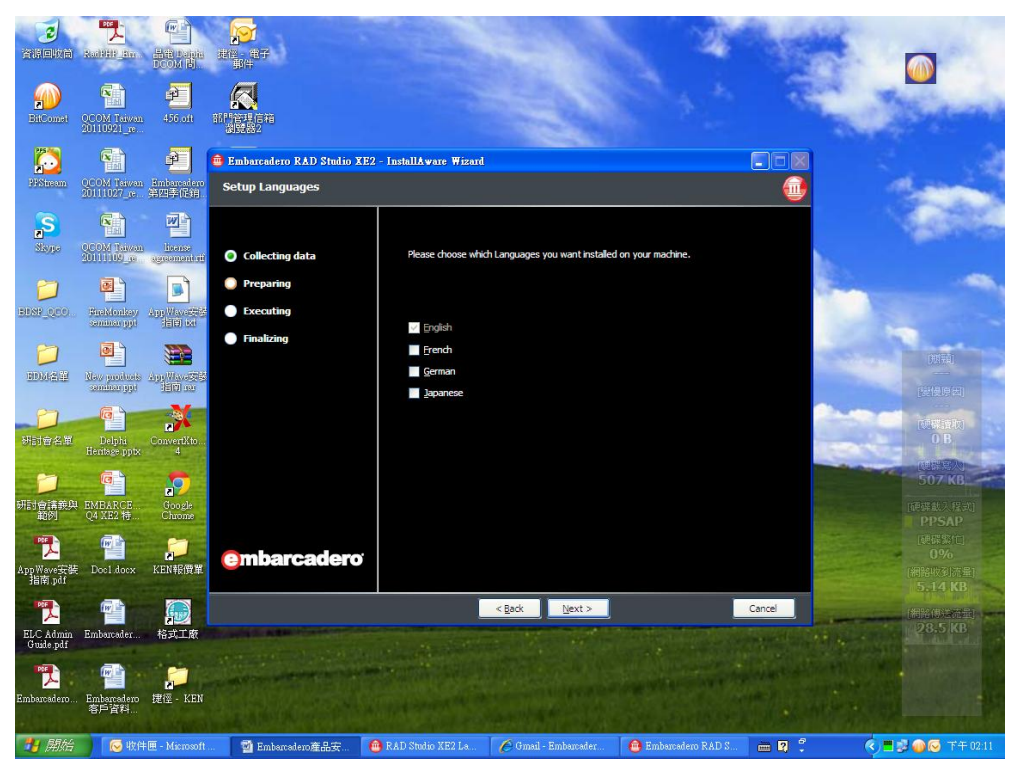

Step8 請選擇軟體的語言選項,並點擊"Next"。

圖九

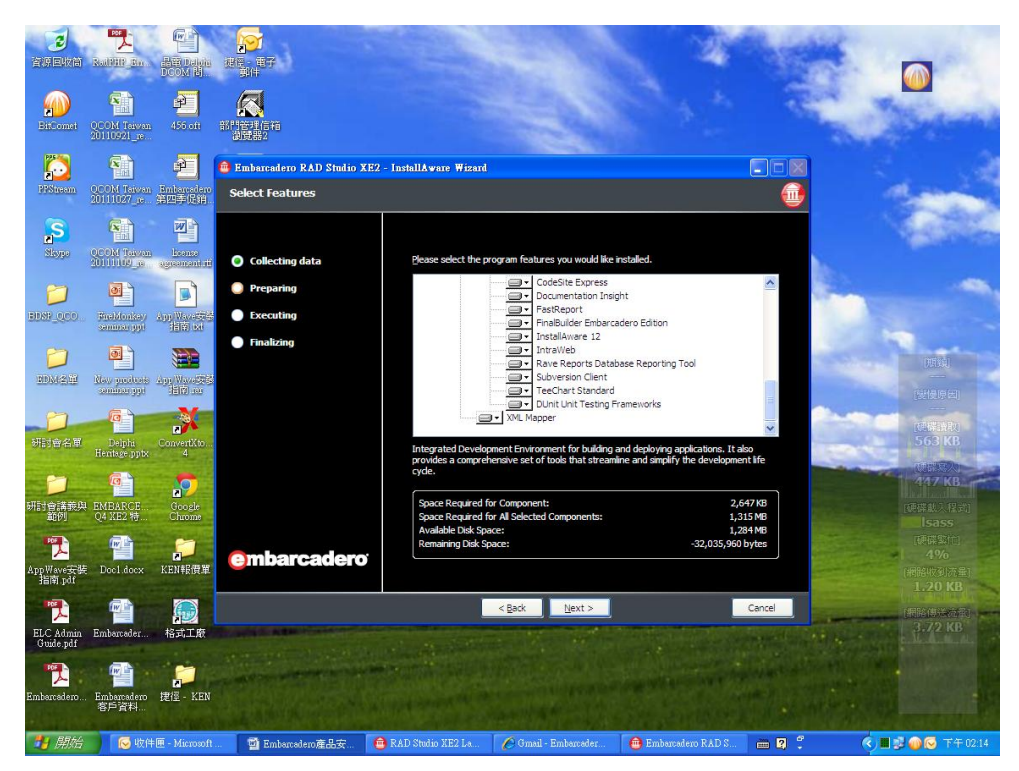

Step9 請直接點選"Next"。

|   |   | r |
|---|---|---|
| 啬 | - | - |

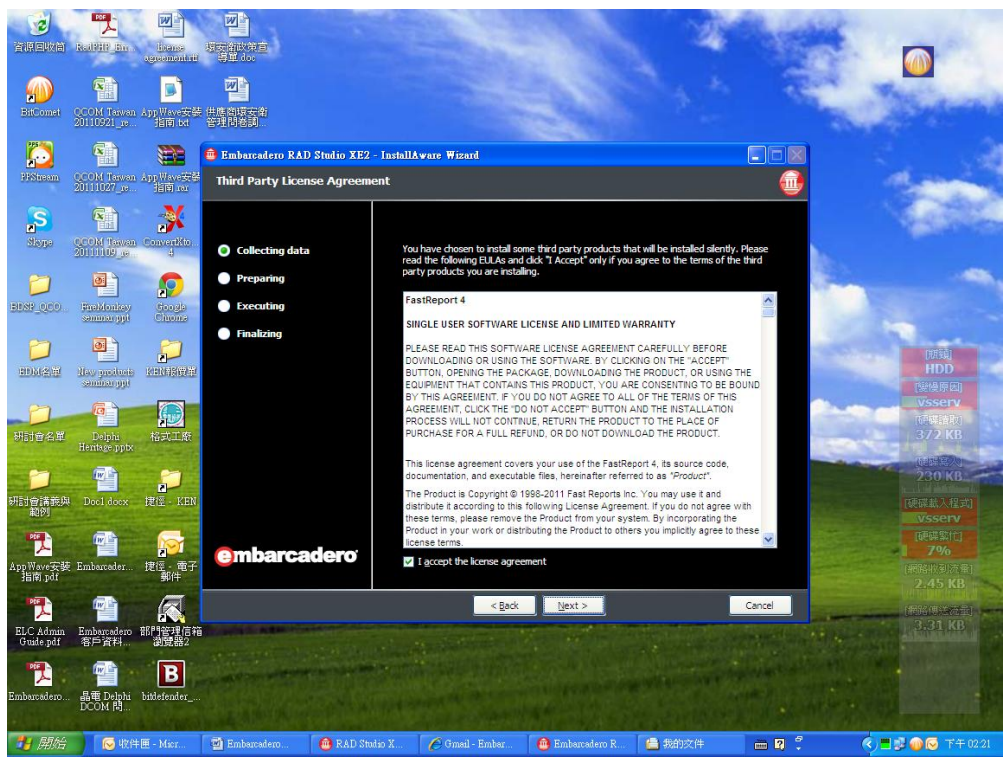

Step10 請點選"I accept the license agreement" 並點選"Next"。

圖十一

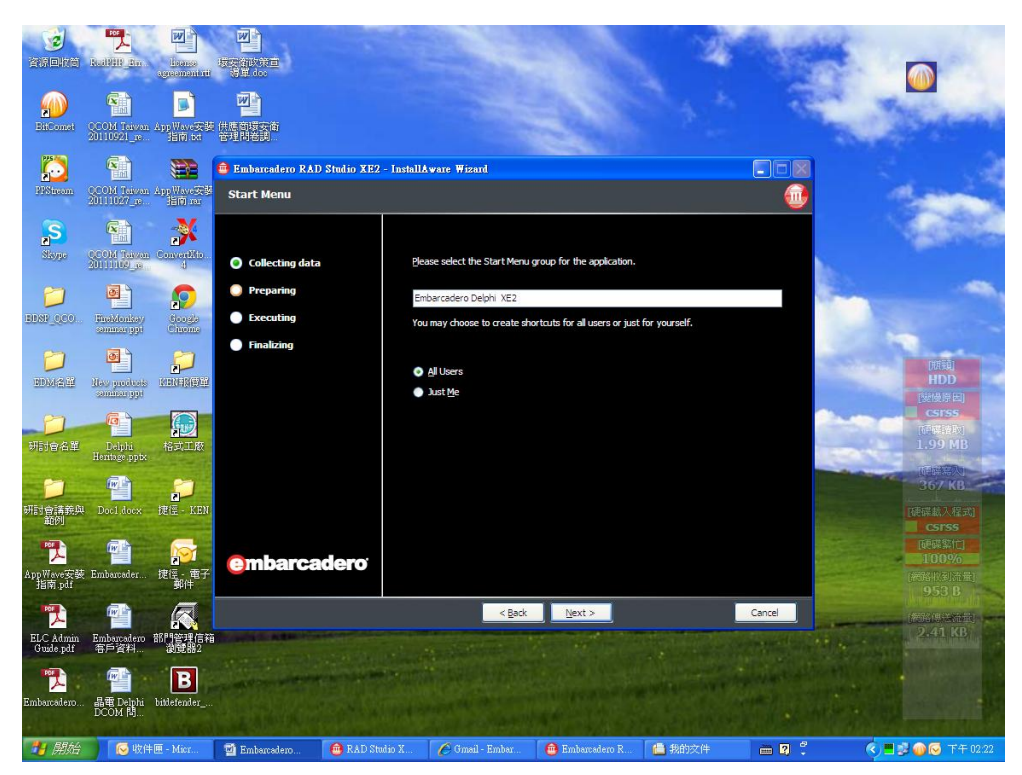

Step 11 請點選"Next"。

| 昌 | 4 |  |
|---|---|--|
|   |   |  |

|                          | Rad Hill Stor Strange<br>gate contact of                                                                                                    |                                                  |             |                                                             |                             | A.                    |                      |                                         |
|--------------------------|----------------------------------------------------------------------------------------------------|--------------------------------------------------|-------------|-------------------------------------------------------------|-----------------------------|-----------------------|----------------------|-----------------------------------------|
| BitComet                 | QCOM Taiyan AppWaya安然<br>20110921_e。 当前 bat                                                                                                    | <b>一一</b><br>供應問題交流<br>管理問題更                     |             |                                                             | 2                           |                       | 18                   | a starter                               |
|                          |                                                                                                    | 💼 Embarcadero RAD Studio X                       | E2 - Instal | llAware Wizard                                              |                             |                       |                      | 2                                       |
| <b>PPSincom</b>          | OCOM Taiwan AppWave安装<br>20111027_c。 指南 au                                                                                                    | Destination Folder                               |             |                                                             |                             |                       | <u></u>              | and the second                          |
| Same                     | CCOM Taren Convertito<br>20111-02_0                                                                                                    | Collecting data                                  | E           | Please select the destination                               | folder for the application. |                       |                      | A DECK                                  |
| DISP_QCO                 | BineMonkey<br>SmeMonkey<br>Sommer ppi                                                                                                    | <ul> <li>Preparing</li> <li>Executing</li> </ul> |             | C:\Program Files\Embarcade<br>Please select the destination | ro\RAD Studio\9.0           |                       |                      |                                         |
|                          | Nov protoco<br>santism ppi                                                                                                    | Finalizing                                       |             | C:\Documents and Settings                                   | All Users\Documents\RAD     | 0 Studio\9.0\Samples\ |                      | 開設                                      |
| ()<br>研討會名單              | Delphi<br>Heritage pptx                                                                                                    |                                                  |             | C:\Program Files\Common F                                   | iles\                       |                       |                      | [1] [1] [1] [1] [1] [1] [1] [1] [1] [1] |
| <b>ジ</b><br>研討會講義員<br>範例 | PPP デ<br>Docl docx 建徑 - KEN                                                                                                    |                                                  | ſ           | Space Required:<br>Available Disk Space:                    |                             |                       | 1,315 MB<br>1,358 MB | 498 KB<br>Milit A (197)<br>Vsserv       |
| AppWave安装<br>指南.pdf      | main and a second second seco | embarcadero                                      |             | Remaining Disk Space:                                       |                             |                       | H4,662 KB            | 使時對行<br>0%<br>(網路收到清景)<br>3.56 KB       |
| ELC Admin<br>Guide.pdf   | Embarcadero<br>客戶資料<br>激読路2                                                                                                    |                                                  |             | < <u>B</u> ack                                              | Next >                      |                       | Cancel               | (#1:0)27:2)<br>4.54 (B                  |
| Embarcadero              | 會議 Delphi bitlefender                                                                                                    | LANK COL                                         | AL PAR      |                                                             |                             |                       |                      |                                         |
| 🛃 開始                     | 🚫 收件匣 - Micr                                                                                                    | 🔄 Embarcadero 🛛 🙆 RAD                            | Studio X    | 🌈 Gmail - Embar                                             | 🙆 Embarcadero R             | 💼 我的交件                | i 🛛 🖾 🕄              | 🔇 🗖 🛃 😡 🐼 下午 02:24                      |

Step12 請點選"Next"。

圖十三

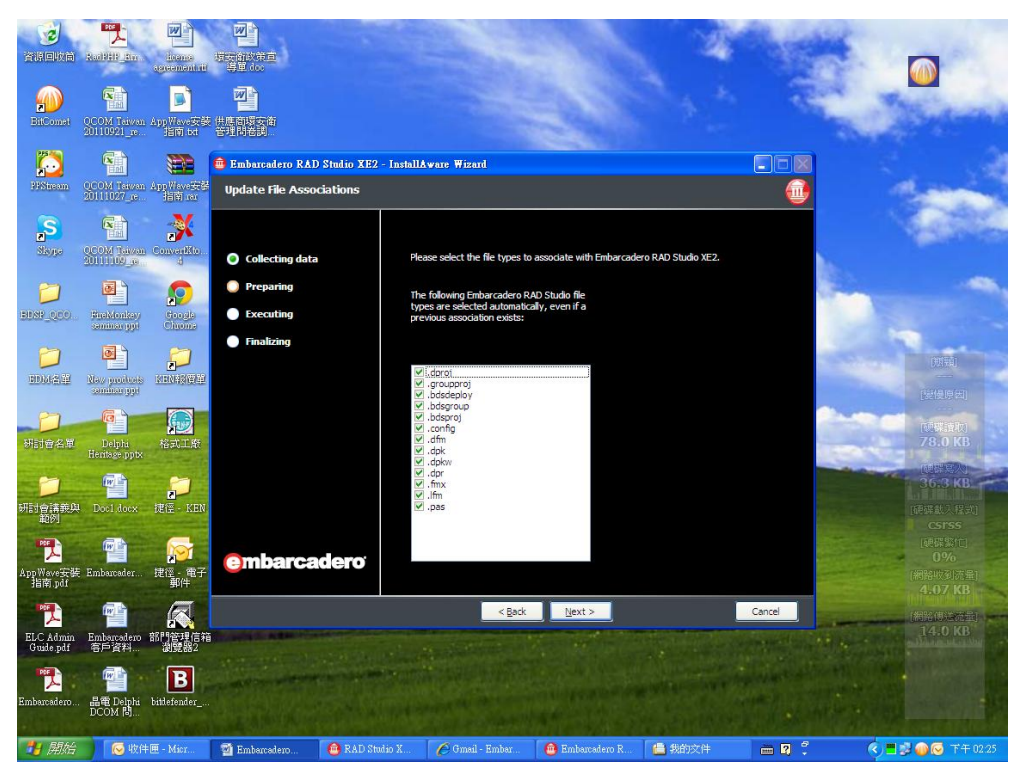

Step13 請點選"Next"。

| 몸 | 11 |
|---|----|
| 回 | 14 |

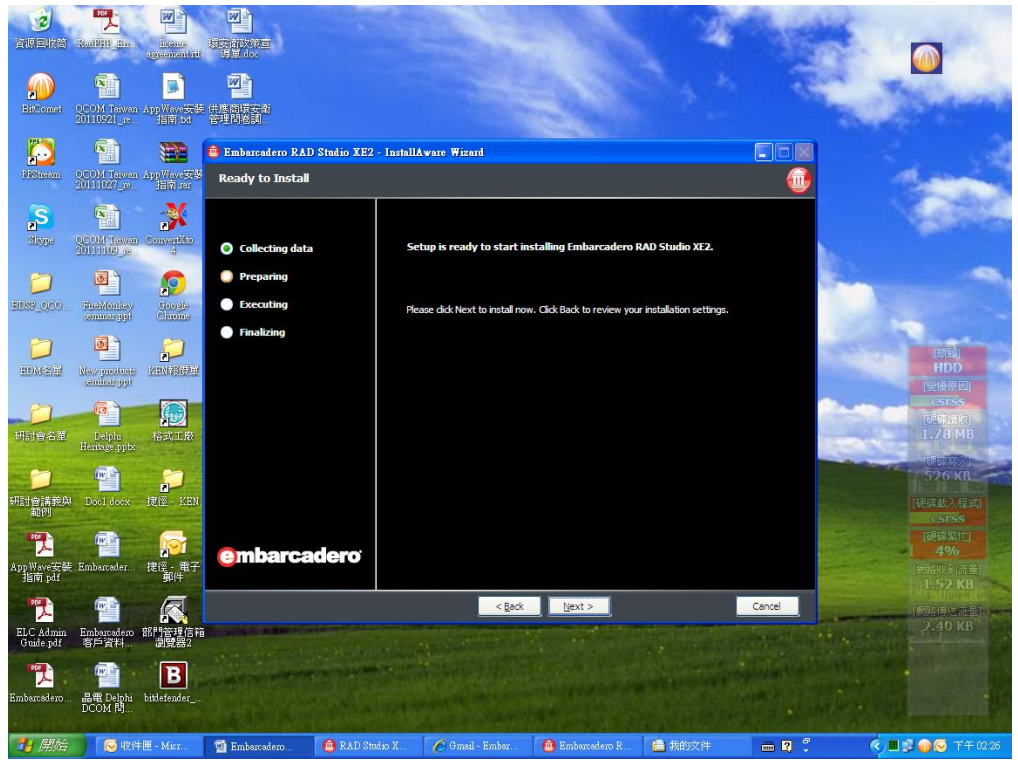

Step14 請點選"Next"。

圖十五

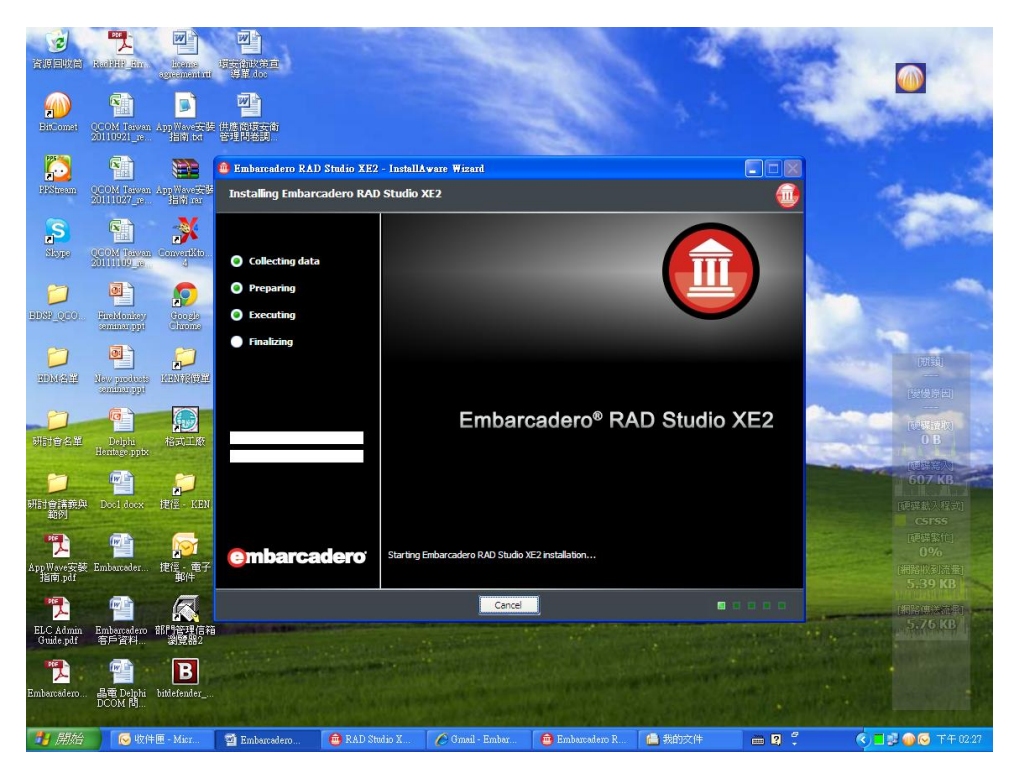

Step15 軟體正在進行安裝。

|                         | Embarcadero Delphi and C++B<br>Embarcadero Delphi and C++B Collecting data Preparing Executing Executing Finalizing                                                   | nilder XE2 Help System - InstallA<br>+ Builder XE2 Help System Pre<br>Your system lacks the follo<br>Delphi and C++Builder XE21<br>Hicrosoft Document Explor                                                                                                    | tvare Wirard<br>erequisites<br>wing prerequisites require<br>Help System:                    | d to install Embarcade                                                                                                    | ere a                                                                                                    |                                                                                                    |
|-------------------------|----------------------------------------------------------------------------------------------------|----------------------------------------------------------------------------------------------------|----------------------------------------------------------------------------------------------|----------------------------------------------------------------------------------------------------|----------------------------------------------------------------------------------------------------|----------------------------------------------------------------------------------------------------|
|                         | <ul> <li>Embarcadero Delphi and C++B</li> <li>Embarcadero Delphi and C+</li> <li>Collecting data</li> <li>Preparing</li> <li>Executing</li> <li>Finalizing</li> </ul> | uilder XE2 Help System – InstallA<br>+ Builder XE2 Help System Pre<br>Your system lacks the follor<br>Delphi and C++Builder XE2<br>Hicrosoft Document Explore                                                                                                    | tvace Wizerd<br>erequisites<br>wing prerequisites require<br>Help System:<br>er              | d to install Embarcade                                                                                                    | ero                                                                                                    | -                                                                                                    |
|                         | <ul> <li>Collecting data</li> <li>Preparing</li> <li>Executing</li> <li>Finalizing</li> </ul>                                                                         | Your system lacks the follo<br>Delphi and C++Builder XE21<br>Microsoft Document Explor                                                                                                    | wing prerequisites require<br>Help System:<br><del>er</del>                                  | d to install Embarcado                                                                                                    | ero                                                                                                    |                                                                                                    |
|                         | <ul> <li>Preparing</li> <li>Executing</li> <li>Finalizing</li> </ul>                                                                                                  | Microsoft Document Explor                                                                                                    | e                                                                                            |                                                                                                    |                                                                                                    |                                                                                                    |
|                         |                                                                                                    |                                                                                                    |                                                                                              |                                                                                                    |                                                                                                    | and the second second se |
| And with party of       |                                                                                                    |                                                                                                    |                                                                                              |                                                                                                    |                                                                                                    | 」<br>「開頭」<br>「開始」<br>「開始」<br>「開始」<br>「開始」                                                                                                    |
| e ppix                  |                                                                                                    | Click Next to install the required prerequisites have been installed                                                                                                    | l prerequisites. Setup will resum<br>d successfully.                                         | e once the required                                                                                                    |                                                                                                    | 30.8 KB<br>(計算条入)<br>498 KB                                                                                                    |
| ader 建徑、電子              | embarcadero                                                                                                    |                                                                                                    |                                                                                              |                                                                                                    |                                                                                                    | CSFSS<br>[伊英紫行]<br>1%<br>[新路根刻清章]                                                                                                    |
| adeno 部門管理信箱<br>祥礼 浏览器2 |                                                                                                    |                                                                                                    | Next >                                                                                       | Cano                                                                                                    | e                                                                                                    | 2.35 KB<br>(196,00501)<br>2.96 KB                                                                                                    |
| Delphi bittlefender     |                                                                                                    |                                                                                                    |                                                                                              |                                                                                                    |                                                                                                    |                                                                                                    |
| de<br>ad<br>sad         | ex PEG KEN<br>pr. 提冠。電子<br>新祥学理信箱<br>A. 翻引管理信箱<br>A. 翻聲<br>動計 biblefender                                                                                             | ex FFE LER<br>FEE LER<br>FEE FEE<br>FEE FEE | embarcadero<br>ser teta can<br>ser teta ser<br>ser<br>ser<br>ser<br>ser<br>ser<br>ser<br>ser | er Itz LEB<br>er Itz Bar<br>er Itz Bar<br>er Itz | ex IEE LER<br>er IEE FF<br>er IEE FF | Ref     Ref       embarcadero       embarcadero       embarcadero       ebboreter                                                                                                    |

圖十七

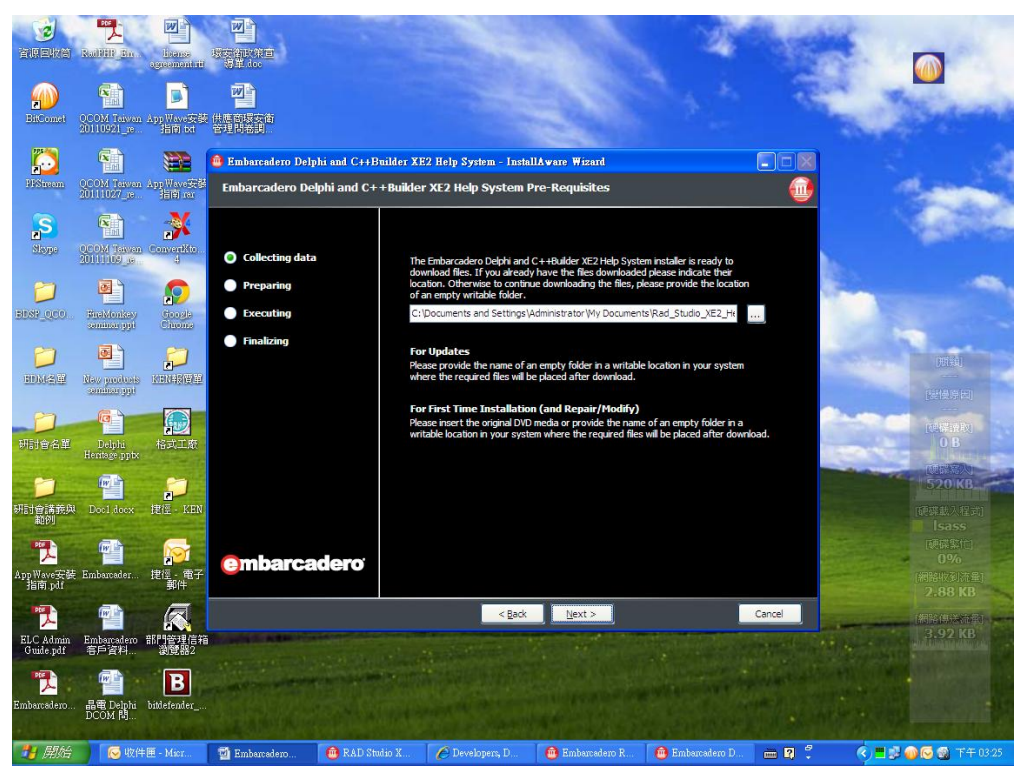

Step 17 請直接點選"Next"。

圖十八

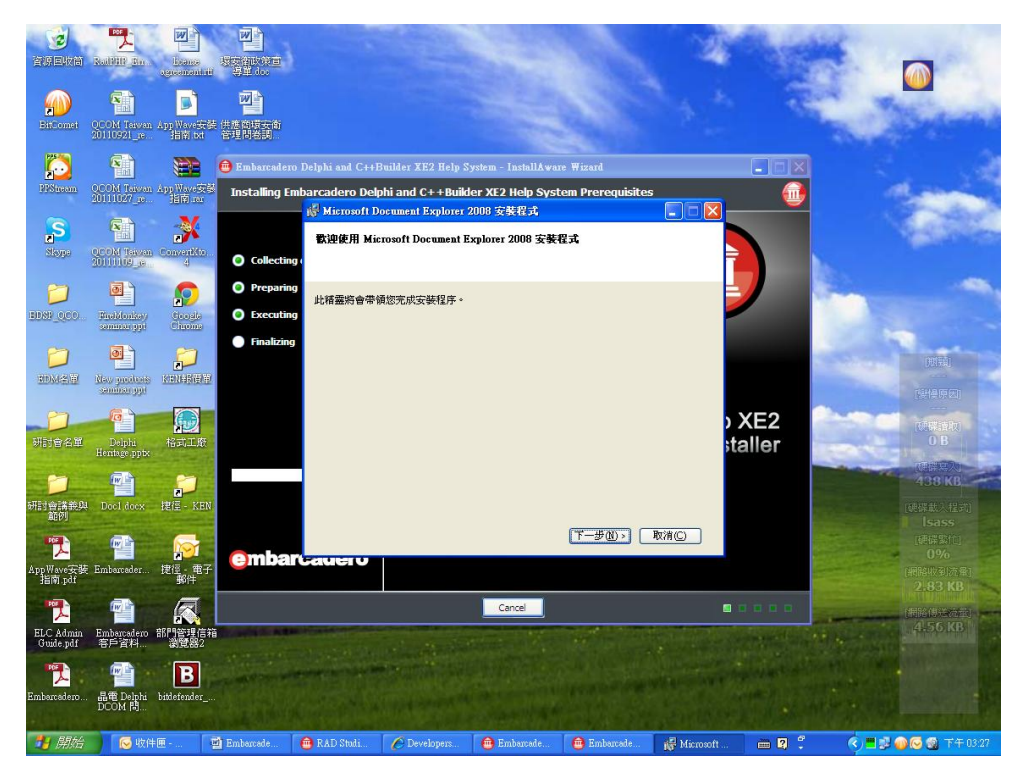

Step18 請點選下一步。

圖十九

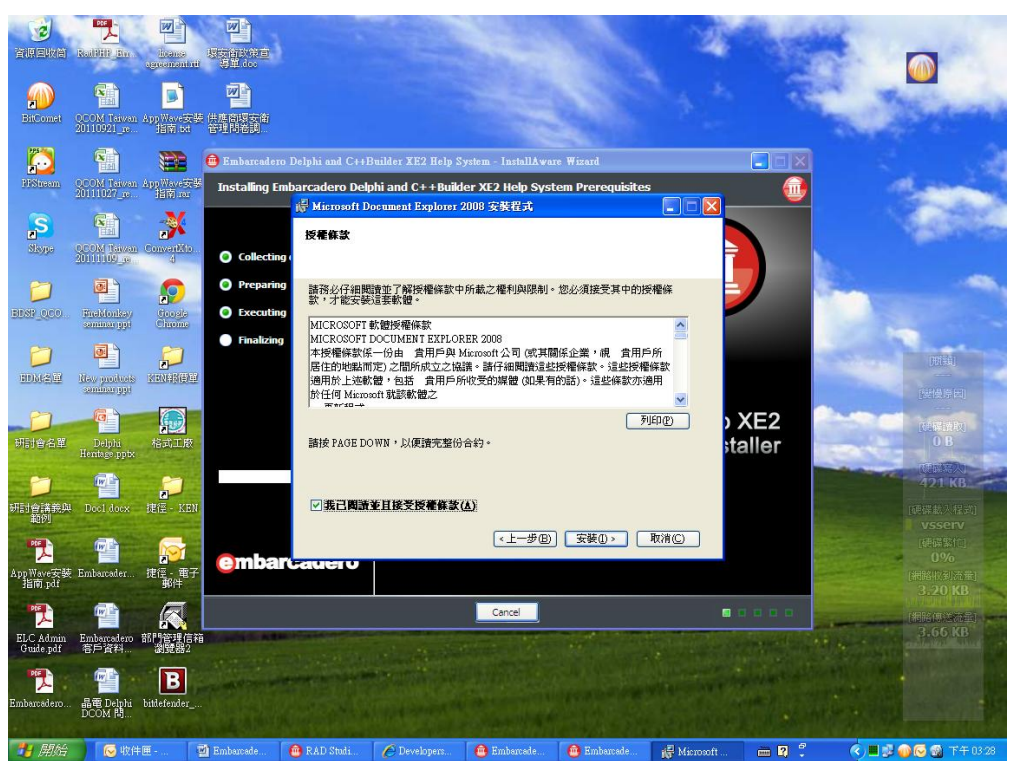

Step19 請點選"我已閱讀並且接受授權條款",並點選"安裝"。

圖二十

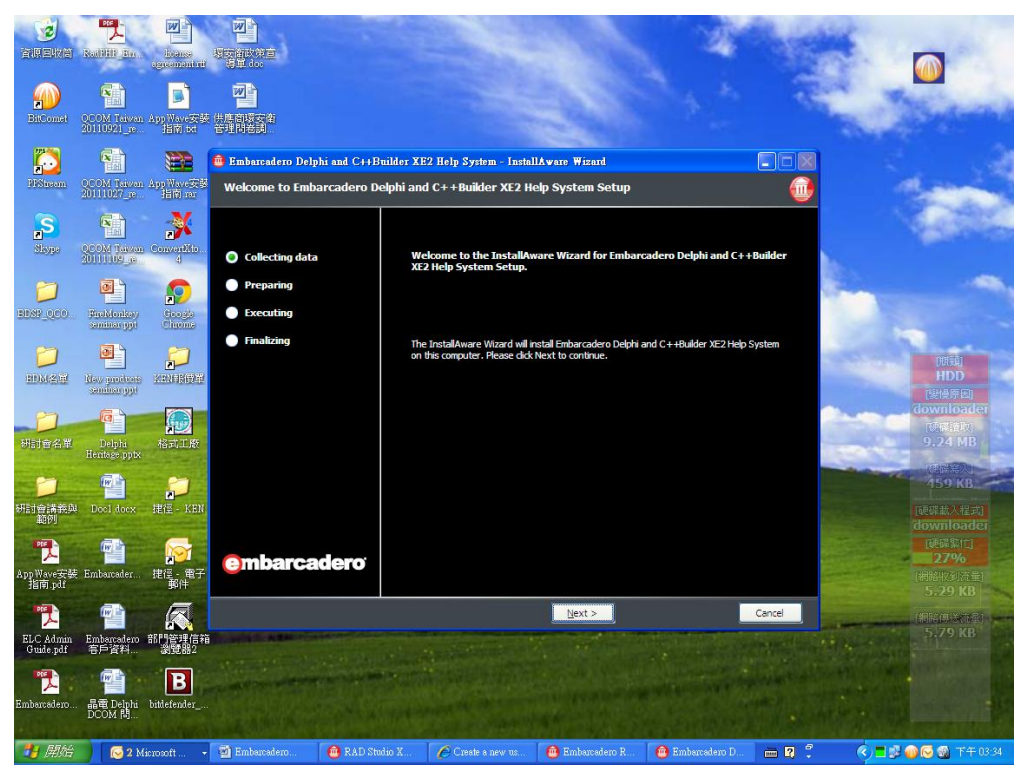

Step 20 請直接點選"Next"。

## 圖二十一

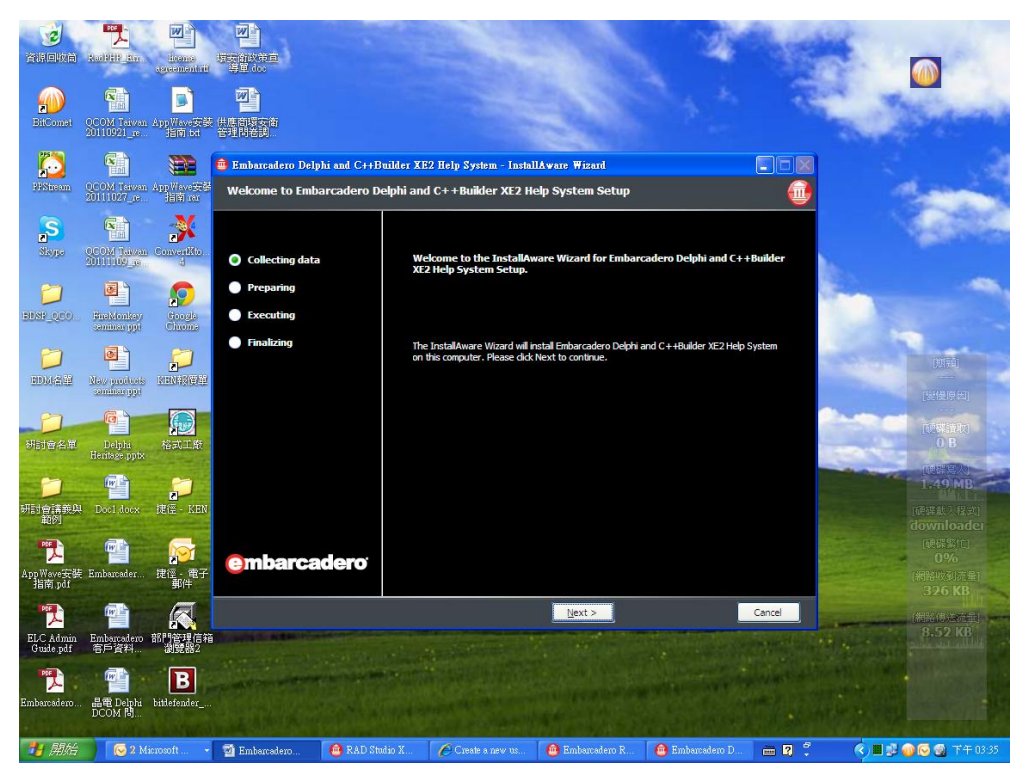

Step 21 請直接點選"Next"。

| 圖二十二                                                          |                                                               |                                             |                                                       |
|---------------------------------------------------------------|---------------------------------------------------------------|---------------------------------------------|-------------------------------------------------------|
| CALENTI Rallill for Jones 175 (1)                             | 第回<br>m                                                       | 2                                           |                                                       |
| FinCount 2000 Taityon AppWaves数 供用的。                          | <b>这</b> 角                                                    |                                             | - Andrew                                              |
| Finiteram COOM Tatvan AppWarts Streen<br>2011/02/76 - 1271/07 | arcadero Delphi and C++Builder XE2 Help System<br>:t Features | Install&ware Wizard                         |                                                       |
| S COM Law and Committee                                       | ollecting data Please select the pro                          | ram features you would like installed.      |                                                       |
| DINY_CCO Fredman ppt Chrome                                   | reparing RAD                                                  | tudio Help<br>Party Help<br>oft SDK Help    |                                                       |
| DM2# Havendare ANNER                                          | inalizing                                                     |                                             | DTELL<br>THANK OF                                     |
| 研訪省名単 Delphi<br>Hentsge pptx                                  | Official Embarcadero                                          | VAD Studio-Specific Documentation           | Columnity<br>O B                                      |
| デレビス デン デン デン<br>新計會講美典 Docldocx 提信 - KEN                     | Space Required for<br>Space Required for                      | Component: 47<br>NI Selected Components: 51 | (何数年3人)<br>(469 KB<br>5,380 KB<br>2,132 KB<br>(延振太社武) |
| た ア ア ア ア ア ア ア ア ア の ア の の の の の の の の                       | Narcadero'                                                    | :<br>::<br>:<br>:                           | 5,55 MB<br>2,075 MB<br>(初始化刻法量)<br>111,4 KB           |
| ELC Admin Embersadero 部門管理信箱<br>客声資料… 激開器2                    |                                                               | Egack Next >                                | Cancel (#Waysachted)<br>10.6 KB                       |
| PDA Carlos B<br>Embarcadero 晶電 Delphi bitlefender<br>DCOM 時   |                                                               |                                             |                                                       |
| 🔰 開始 🕞 2 Microsoft 🝷 🖉 Eml                                    | barradero 🧰 RAD Studio X 🖉 Create a ne                        | / us 💼 Embarcadero R 💼 Embarcadero D.       |                                                       |

Step 22 請直接點選"Next"。

## 圖二十三

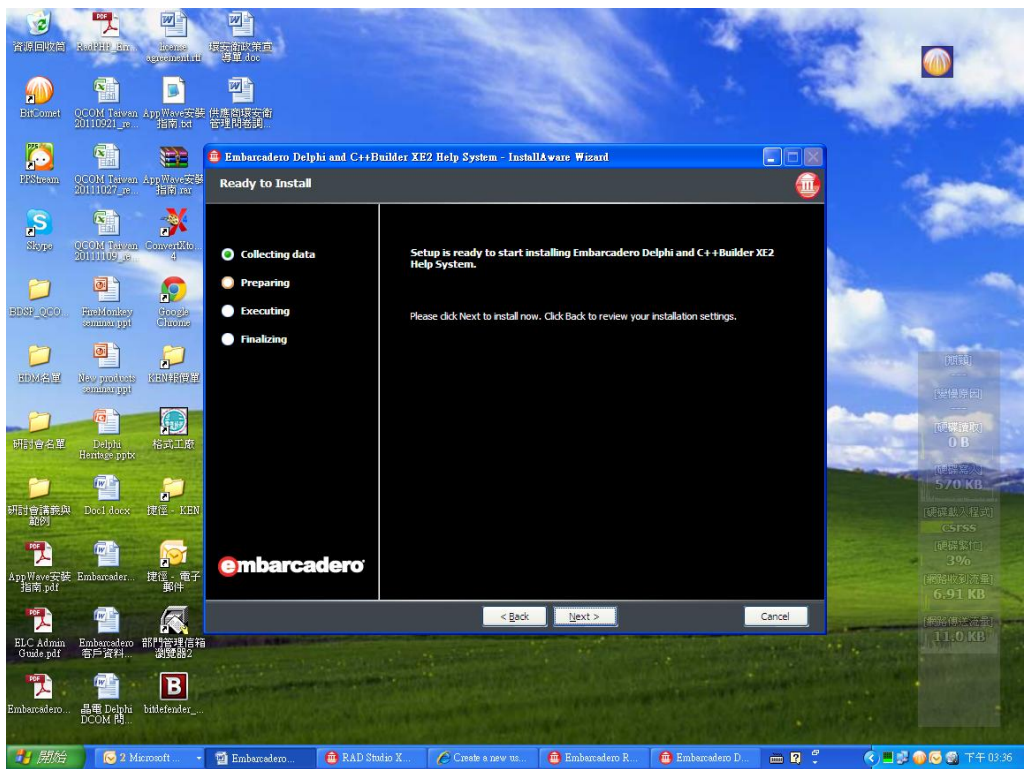

Step 23 請直接點選"Next"。

| 圖二                       | 十四                                                            |                                                    |                            |                                              |                                  |                       |       |                                                                                                    |
|--------------------------|---------------------------------------------------------------|----------------------------------------------------|----------------------------|----------------------------------------------|----------------------------------|-----------------------|-------|----------------------------------------------------------------------------------------------------|
| Constant<br>Constant     | RailPitt In domes                                             |                                                    |                            |                                              |                                  | N.                    |       |                                                                                                    |
| EitConst                 | COM Taiwan AppWare安装<br>20110921_re 指南 tet                    |                                                    |                            |                                              | 2                                |                       | -     |                                                                                                    |
| Distant.                 | QCOM Taiyan AppWare@8<br>20111027_p. Hith ar                  | Embarcadero Delphi and C<br>Embarcadero Delphi and | C++Builder Σ<br>I C++Build | KE2 Help System - Inst<br>er XE2 Help System | llAware Wizard<br>Setup Complete |                       |       | and a                                                                                                    |
| Skorga                   | CCOM Taiyan<br>20111109_00 4                                  | Collecting data                                    | E                          | imbarcadero Delphi and<br>uccessfully.       | C++Builder XE2 Help S            | 5ystem has been insta | lled  | and the second second s |
| DDSF_QCO                 | Disklonksy<br>Smallonksy<br>Smallonksy<br>Smallonksy<br>Chome | Preparing     Executing     Finalizing             |                            |                                              |                                  |                       |       |                                                                                                    |
| DM24                     | las protos LEMINER                                            |                                                    |                            |                                              |                                  |                       |       | [新編]<br>[登得原因]                                                                                                    |
| 研討會名單                    | Delphi<br>Heninge ppix                                        |                                                    |                            |                                              |                                  |                       |       | DEWERD<br>OB<br>TOTAL                                                                                                    |
| 「<br>研討會講義の<br>範例        | Docldoox 提徑 - KEN                                             |                                                    |                            |                                              |                                  |                       |       | 423 KB<br>(砖碎载入程实)<br>ISass<br>雨荷菜繁竹                                                                                                    |
| 入<br>AppWave安美<br>指南.pdf | t Embarcader 捷徑,電子<br>郵件                                      | <b>embarcader</b>                                  | D'                         |                                              |                                  |                       |       | 0%<br>(#BRU#)/1#1<br>4.93 KB                                                                                                    |
| ELC Admin<br>Guide.pdf   | Embarradero<br>客戶資料… 湖覽器2                                     |                                                    |                            |                                              | Einish >                         |                       |       | (75.62.51)<br>18.9 KB                                                                                                    |
| Embarcadero.             | COM 問 Battlefender                                            |                                                    |                            |                                              |                                  |                       |       |                                                                                                    |
| 🦺 開始                     | 😡 2 Microsoft 🔸                                               | 📓 Embercadero 🔞 R.                                 | D Studio X                 | 🌈 Gmail - Embar                              | 💼 Embarcadero R                  | 💼 Embarcadero D       | - 2 : | 🔇 🔳 🛃 📦 😔 🚳 下午 03:38                                                                                                    |

Step24 安裝成功即會出現此畫面。

### 圖二十五

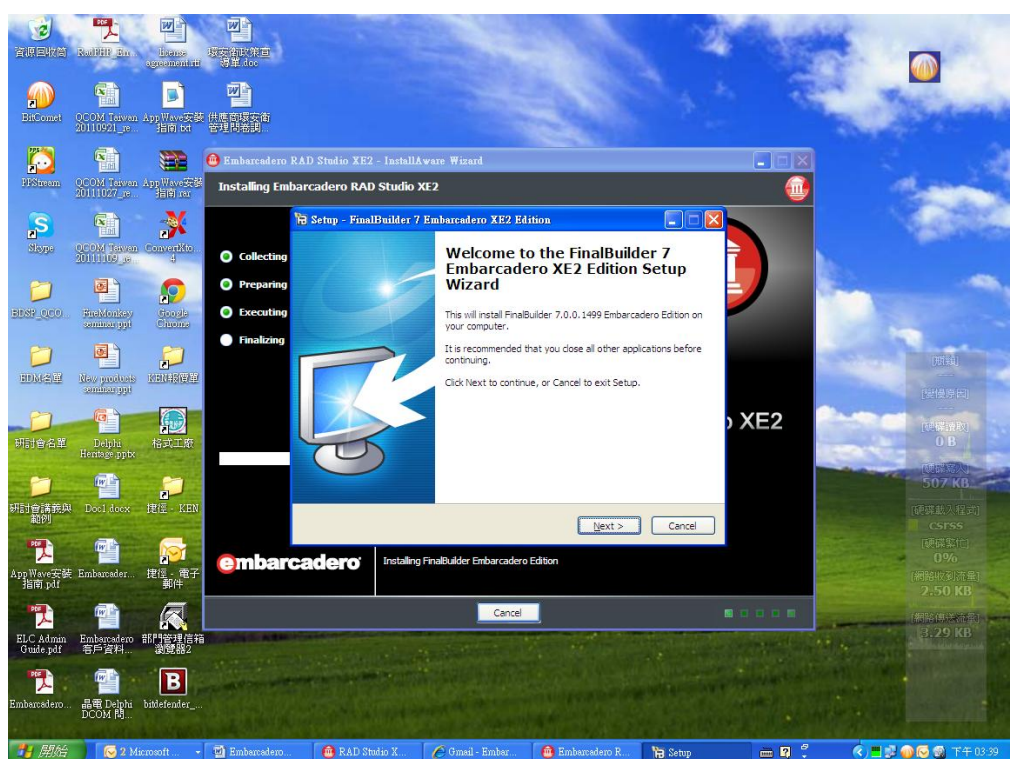

Step 25 請直接點選"Next"。

#### 圖二十六

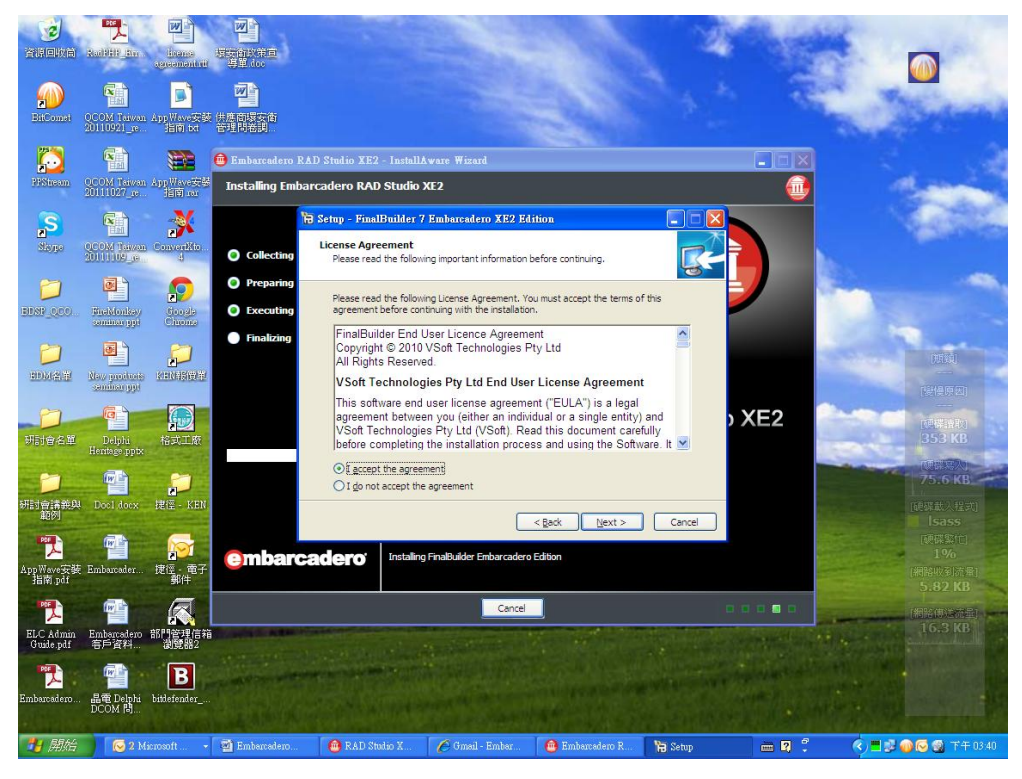

Step26 請點選"I accept the agreement", 並點擊"Next"。

圖二十七

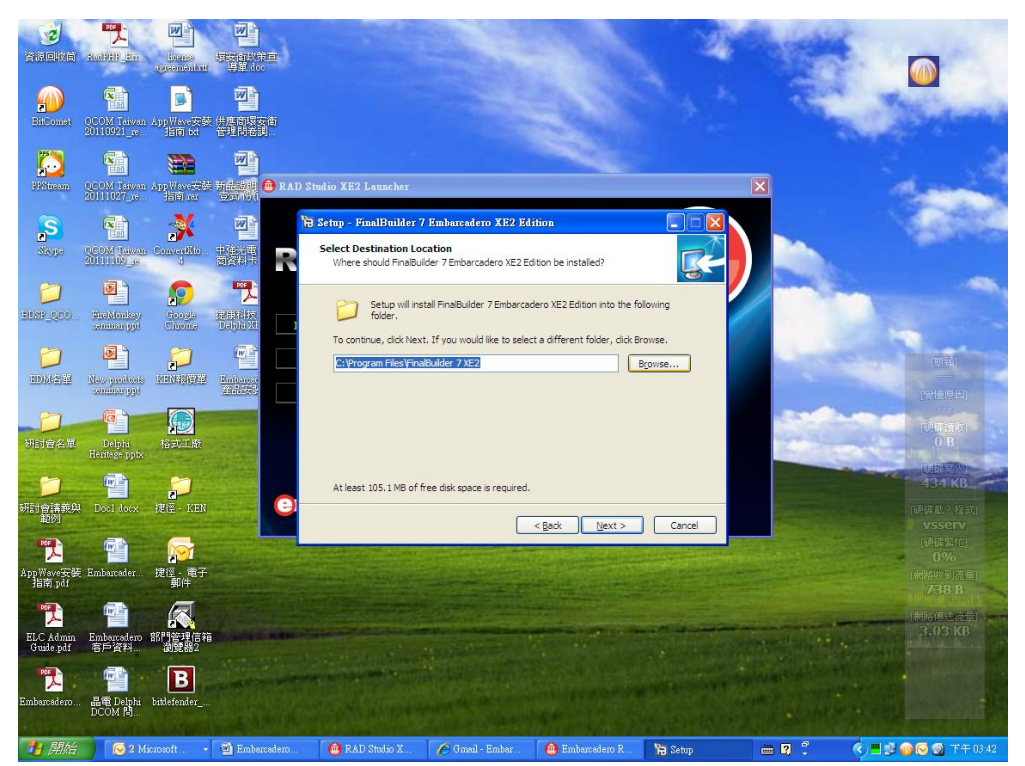

Step 27 請直接點選"Next"。

| 모 | — . | 1. I                |
|---|-----|---------------------|
| 回 |     | $\Gamma/\backslash$ |

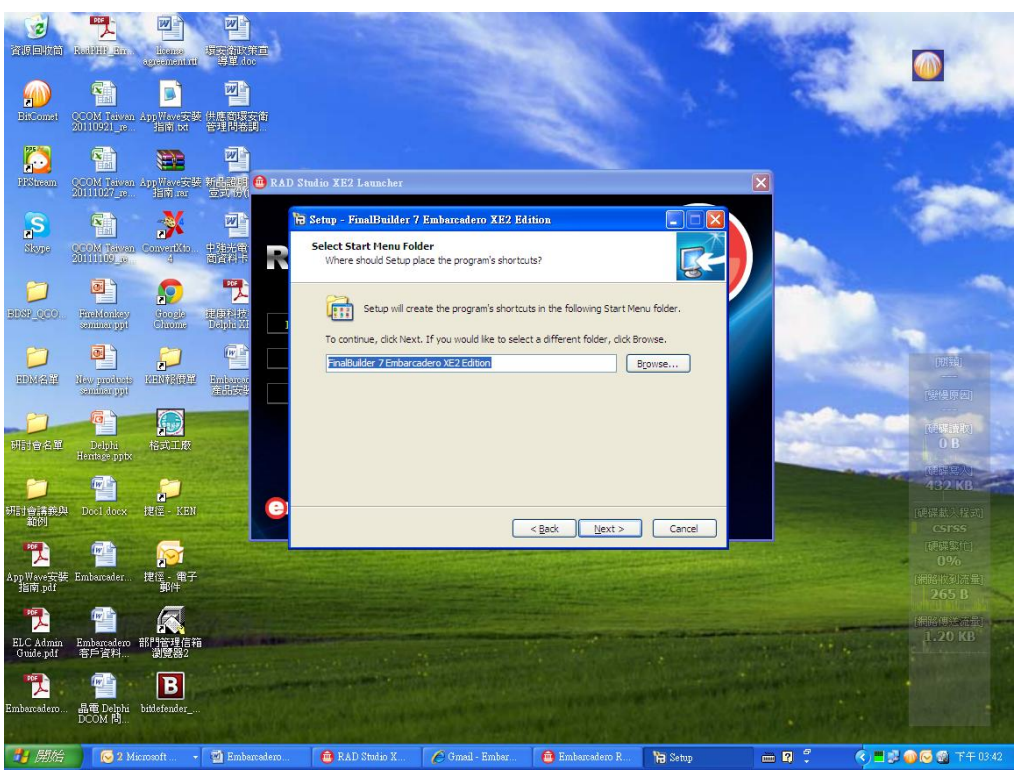

Step 28 請直接點選"Next"。

## 圖二十九

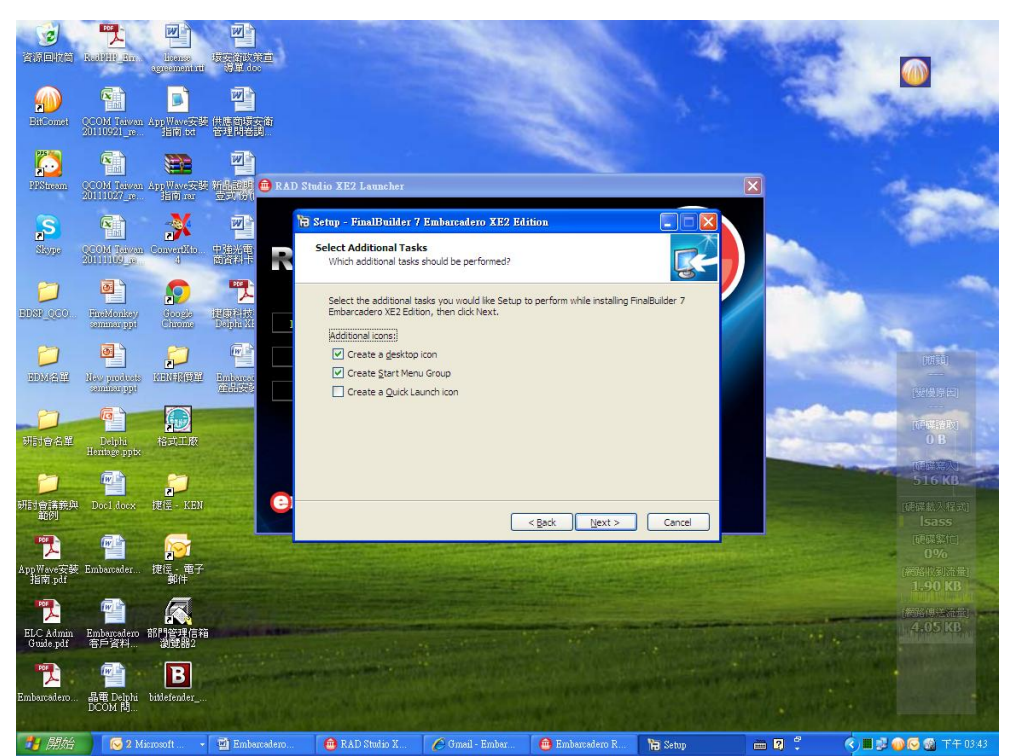

Step 29 請直接點選"Next"。

| HT I | <u> </u> | r        |
|------|----------|----------|
| 놂    |          | <b>-</b> |
|      |          |          |

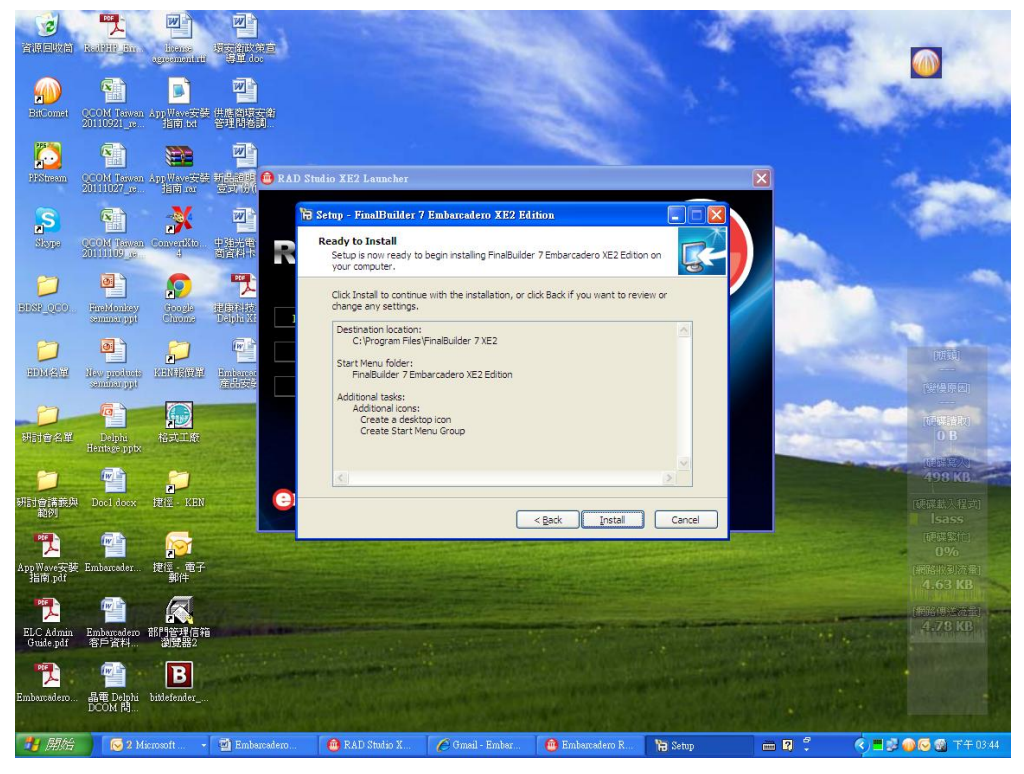

Step 30 請直接點選"Install"。

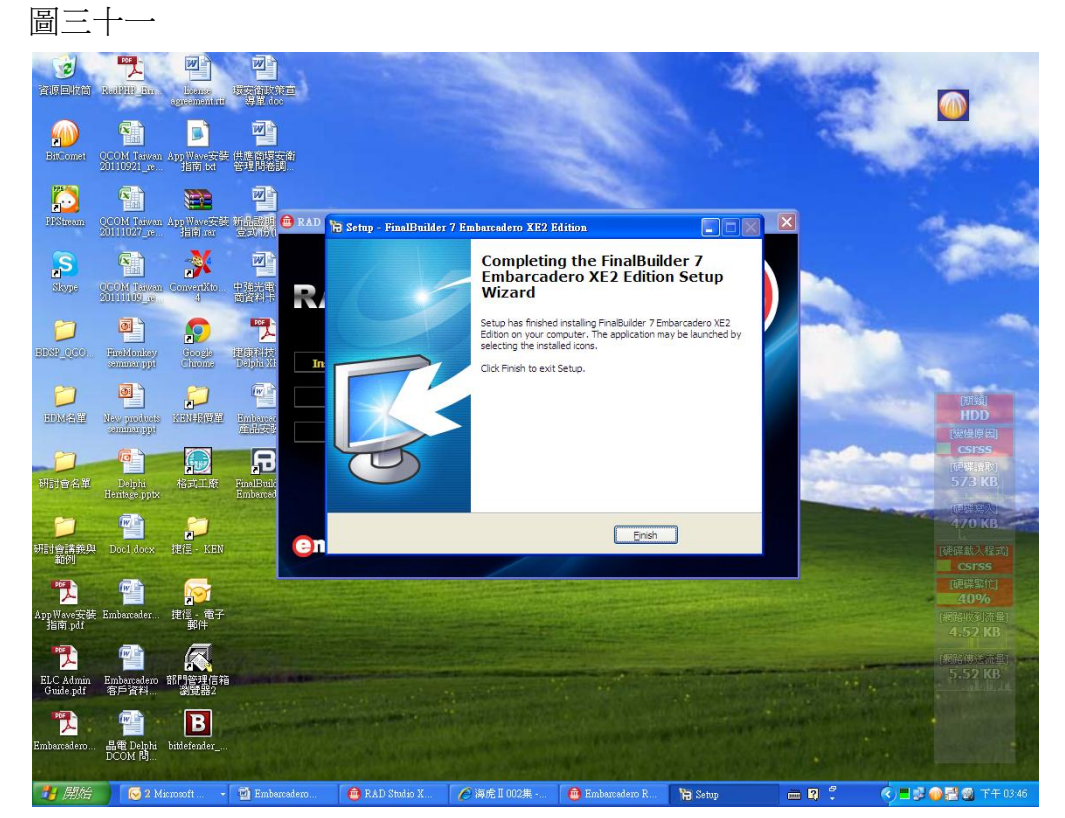

Step 31 請直接點選"Finish"。

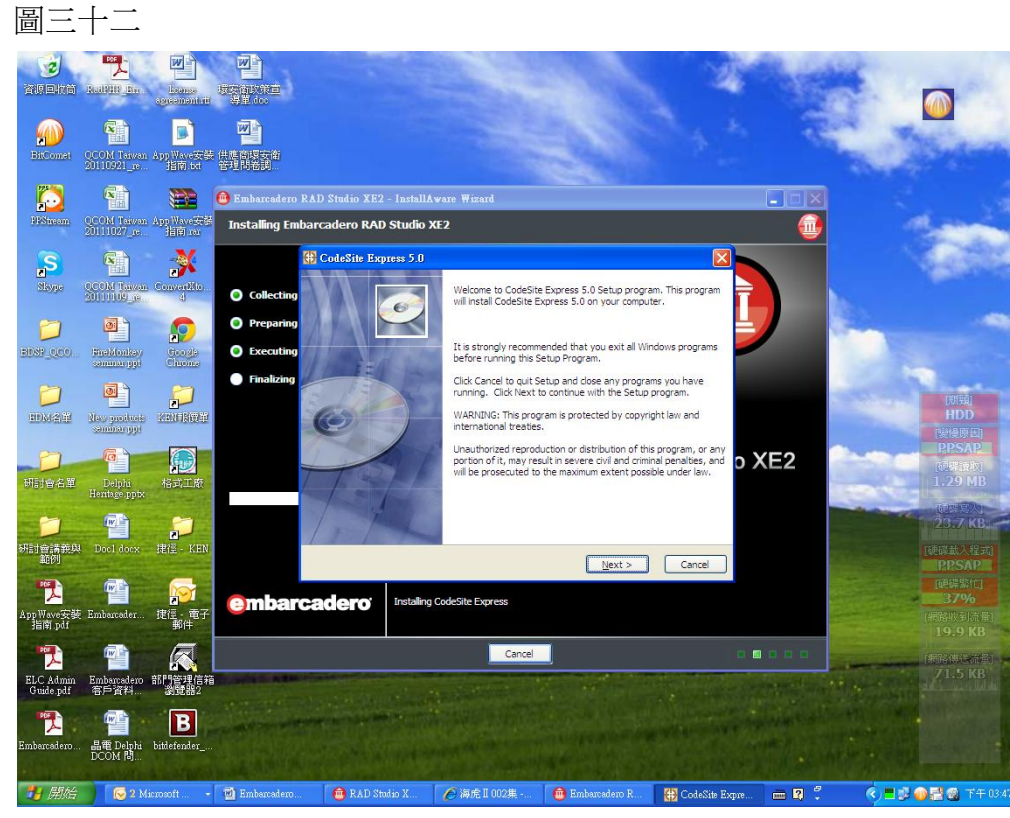

Step 32 請直接點選"Next"。

## 圖三十三

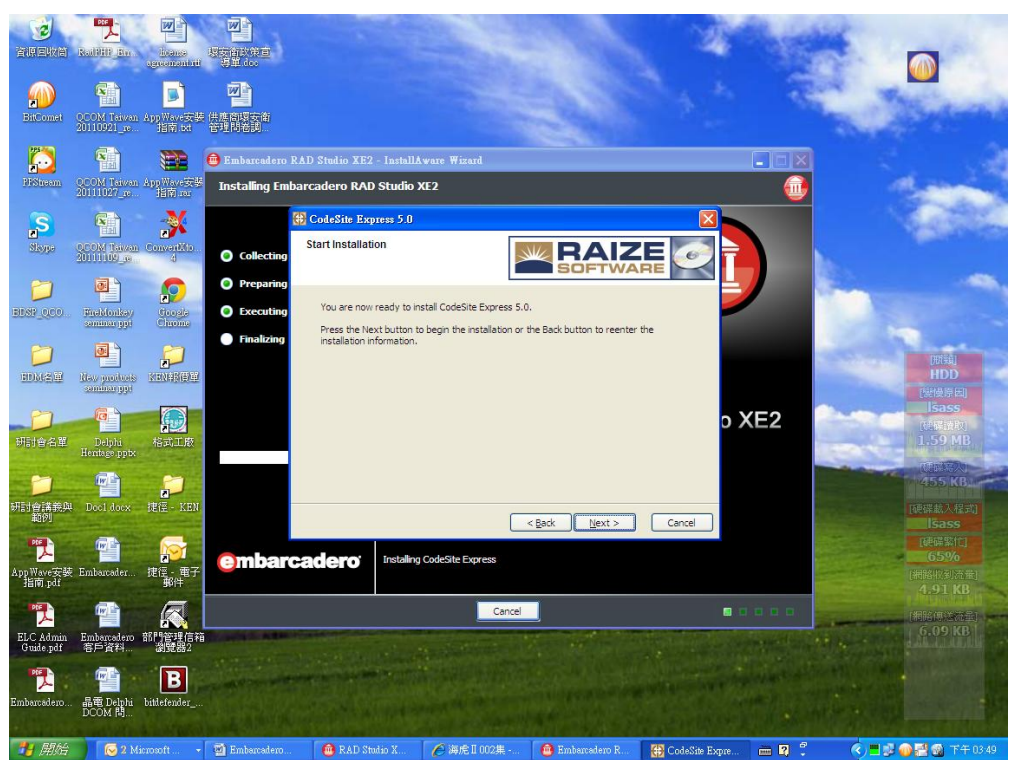

Step 33 請直接點選"Next"。

| 啚 | $\equiv$ – | 一四 |
|---|------------|----|
|   | <u> </u>   |    |

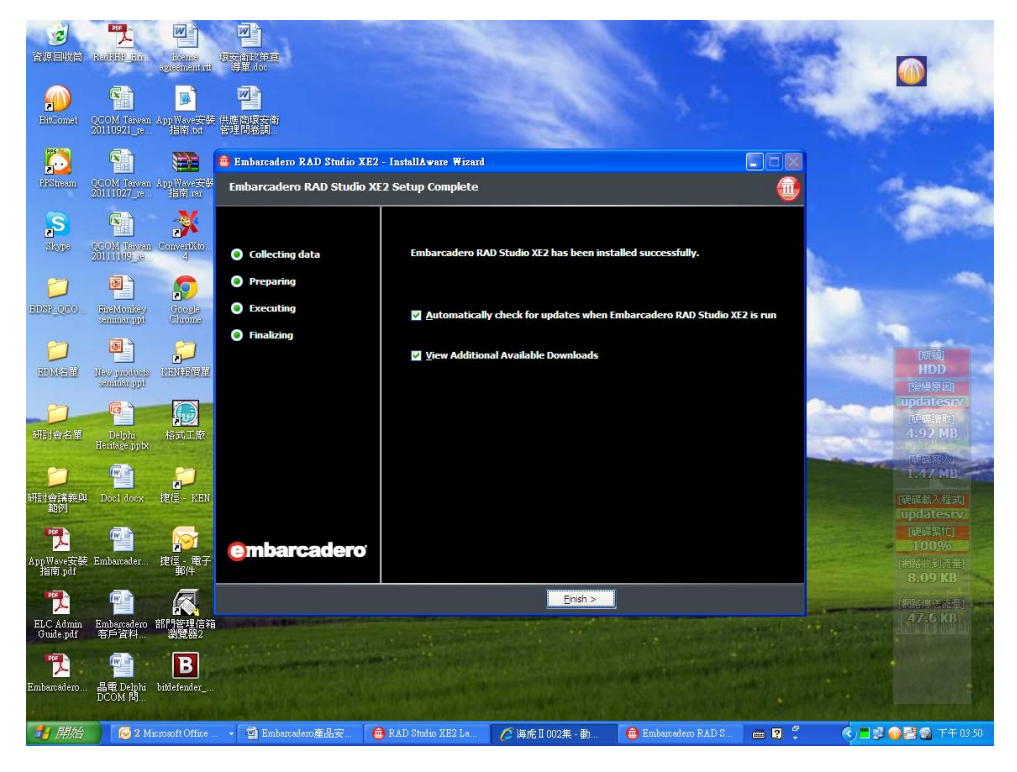

Step34 安裝完成,請直接點選"Finish"。

# 圖三十五

|                          | INGERED DAY                                                                                                    | licanse<br>Locanse        |                              |                                                |                                                              |                                                       | A M                       |                    |                                               |
|--------------------------|----------------------------------------------------------------------------------------------------|---------------------------|------------------------------|------------------------------------------------|--------------------------------------------------------------|-------------------------------------------------------|---------------------------|--------------------|-----------------------------------------------|
| BitConst                 | QCOM Taiwan<br>20110921_re                                                                                                    | D<br>App Wave安装<br>指南.txt | <b>四</b><br>供應商場安衛<br>管理問卷詞  | Emborcodero                                    | Product Desistration                                         | -EN                                                   |                           |                    |                                               |
| <b>PPStream</b>          | QCOM Taiwan<br>20111027_16                                                                                                    | App Wave安装<br>指南 rac      | T<br>Sere                    | FinalBuild                                     | der 7 Embarcac<br>your serial number to regis                | lero Edition Product<br>ter your Embarcadero product. | : Registration            |                    | and a                                         |
| S<br>Skype               | QCOM Taiwan<br>20111109 w                                                                                                    | Convertito                | <b>四</b><br>中语光電供應<br>南音料卡聲  | Select one of                                  | the following:                                               |                                                       |                           |                    | A CONTRACT                                    |
| DINE_000                 | ChaMorkay<br>ShaMorkay<br>Santari pyt                                                                                                    | google<br>Chrome          | 建築料技報値<br>Dalphi 2022        | Register us     Serial Number     Registration | sing <u>O</u> nline Registration<br>er:<br>Code: 7952        | 383                                                   | Detais                    |                    |                                               |
| DDM2.00                  | Disco protocole<br>antico protocole<br>antico protocole                                                                                                    | <b>P</b>                  | Enhander<br>Elizzy           | Developer N                                    | etwork (DN) Account Deta                                     | ls:                                                   |                           |                    | []<br>[登得原因]                                  |
| つ<br>研討會名單               | Delphi<br>Heritage pptx                                                                                                    | 「」<br>格式工廠                | FinalBuilder 7<br>Embarcader | DN Login nar<br>DN <u>P</u> assword            | ne or Email:                                                 | Inee                                                  | d to create a DN account. | 3                  | 176 KB                                        |
| <b>一</b><br>研討會講義與<br>範例 | Doc1 docx                                                                                                    | <b>沪</b><br>捷徑 - KEN      | -                            | O I <u>h</u> ave reco                          | eived an activation file (*.:<br>to locate your activation f | Trouble Connect<br>slip or reg*.txt)<br>lie.          | ng? Try Web Registration  |                    | 481 KB<br>硬配載入程式<br>PPSAP                     |
| App Wave安装<br>指南 pdf     | Embarcader                                                                                                    | 捷徑 - 電子<br>郵件             |                              | Regist                                         | er Later                                                     | Registe                                               | Browse                    |                    | (硬磷紫竹)<br>1%<br>(網路收到流量)<br>6.31 KB           |
| ELC Admin<br>Guide.pdf   | main and a second second seco | 家<br>部門管理信箱<br>瀏覽器2       | Winter an                    | Progress:                                      |                                                              | Suppor                                                |                           | Constanting of the | (#96(9)#76@)<br>50.8 KB                       |
| Embarcadero              | 副電 Delphi<br>DCOM 問                                                                                                    | B<br>bitdefender_         | 4.545                        |                                                |                                                              |                                                       |                           |                    |                                               |
| 11月1                     | ● 收件                                                                                                    | 🏾 - Microsoft             | 🖂 Re: 下                      | 載LINK - 郵                                      | Embarcadero and                                              | F. Gmail - Embarcader                                 | 🛱 Embarcadero Produc      | ···· ?             | (<) 二型 () () () () () () () () () () () () () |

Step35 在第一次啟動時,會有此畫面出現,請將序號以及 EDN Account 確實 填寫,填寫完後請點擊 "Register",以利產品線上註冊作業。

## 註: EDN Account 可事先申請,請至以下連結申請即可

https://members.embarcadero.com/newuser.aspx?returnurl=http%3a%2f%2fgp.embarcader o.com%2farticles%2fnew.aspx%3fmap%3d5%2c0